## **SPLASHTOP**

Splashtop Session for you to share your desktop or for students to see your desktop on their iPad as well

- 1. Install Splashtop Streamer on the computer with an account (@neshaminy.k12.pa.us)
  - a. Log in on Status Page >Select application in Programs
  - b. With Splashtop Streamer open on Computer>Configure your session settings
  - c. Security >Create a unique security Code for EACH teaching session that you have

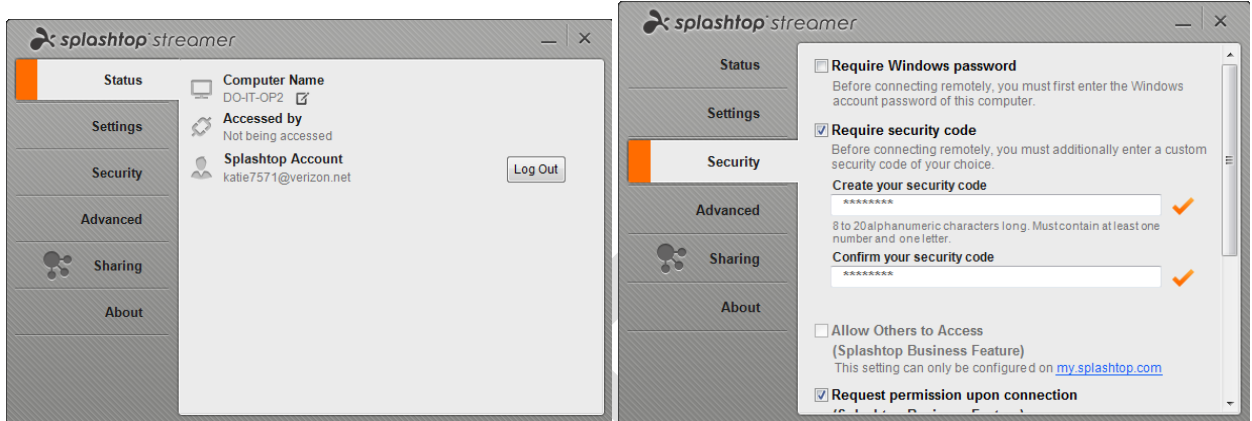

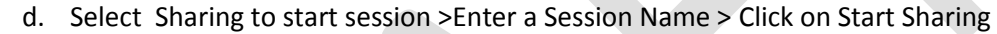

| <b>À splashtop</b> `str | eamer              |                          | _   × |
|-------------------------|--------------------|--------------------------|-------|
| Status                  | Set up a sharing s | session                  |       |
| Settings                | Session Name       | Kathy Session            |       |
|                         | Stop Sharing       | Never                    | -     |
| Security                | Session Code       | Get new session code     | •     |
| Advanced                | Resolution         | 1024 x 768 iPad best fit | •     |
| Sharing                 |                    |                          |       |
| About                   | Pr-00              | Start Sharing            |       |
|                         |                    |                          |       |

- e. GOTO iPad App Splashtop Classroom >Configure the iPad as Teacher >Enter your <u>@neshaminy.k12.pa.us</u> and a password of password to Host a session
- 2. Student will use Splashtop Classroom and on main screen SWIPE and select Student
  - a. Select QR code to connect to Teacher session >select JOIN
  - b. When users start connecting you will see them under Participants
  - c. You can select any student to control their screen as well.

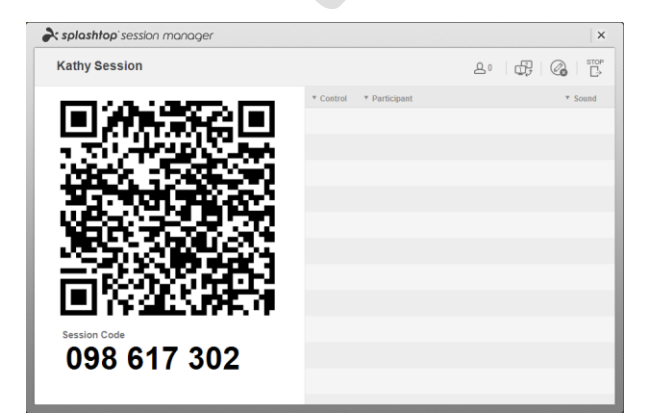

## MIRRORING 360

- 1. Mirroring 360 installed on Desktop/Laptop and on the Student iPads will be Mirroring 360 as well.
- 2. This will allow up to 4 iPads to be displayed at one time

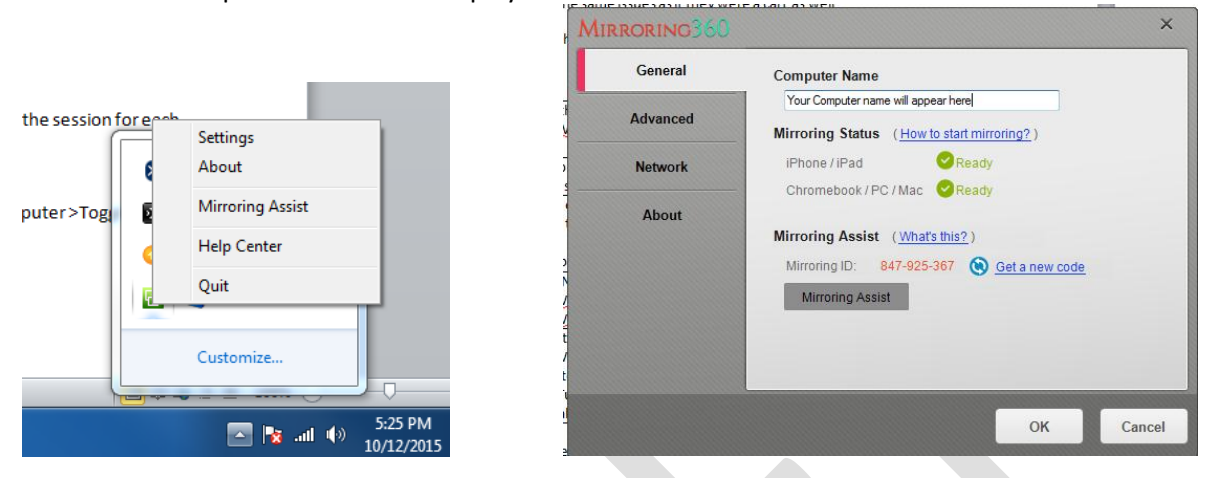

- 3. Mirroring 360 will reside in your sys tray. Right Click and go to settings for any changes.
- 4. General should have your PC/Laptop Name under Computer Name
- 5. Click on advanced to enter password for the session (You should change the session for each class)

| General  | Auto launch Mirroring360 when computer starts                                                            |  |  |
|----------|----------------------------------------------------------------------------------------------------|--|--|
| Advanced | Allow simultaneous mirroring<br>Allow mirroring multiple devices (max. 4).                               |  |  |
| Network  | Enable Bonjour and Chrome auto discovery  If disabled, use Mirroring Assist for connections. Learn more. |  |  |
| About    | Allow screen saver during mirroring                                                                      |  |  |
|          | Password (optional)                                                                                      |  |  |
|          | ••••                                                                                                    |  |  |
|          | Set a password in order to connect.                                                                      |  |  |
|          | Mirroring Resolution                                                                                     |  |  |
|          | 1080p (1920 x 1080) -                                                                                    |  |  |
|          |                                                                                                    |  |  |

Have students launch Mirroring 360 application on their iPad

- 1. Swipe up to get to the AirPlay and have students select the Teacher computer >Toggle Mirror
- 2. Enter passcode